## How to use DM software with GT1660 cameras

To use DM software with Prosilica GT1660 cameras, you'll need to update MicroscopeDrivers.ini in DM distribution.

Update each cameras section in the MicroscopeDrivers.ini configuration file. Please change TriggerMode to Syncln2 value.

## (1) Warning!

For using Prosilica GC1380 cameras you should set TriggerMode to SyncIn1 value for each cameras section

## Please don't forget to set **Uniqueld** for your cameras.

## An example of this below:

; Prosilica GT1660 Left Device= Photo Microscope BeginData Version= Prosilica Name= Microscope UniqueId= 139906 // ID for your left camera ... TriggerMode= SyncIn2 ;TriggerMode= SyncIn1 // for Procilica GC1380 ... EndData EndDevice ; Prosilica GT1660 Right Device= Photo Microscope BeginData Version= Prosilica Name= Microscope UniqueId= 139908 // ID for your right camera ... TriggerMode= SyncIn2 ;TriggerMode= SyncIn1 // for Procilica GC1380 ... EndData

EndData EndDevice